## Firmware Update/Re-installation instructions for PARD NV008 Plus and PARD NV008 Plus LRF models.

- 1. Save the FWPLD008.bin file attached in this email somewhere accessible on your Computer/Laptop, i.e.: Desktop, Downloads etc.
- 2. Use a compatible Micro SD card not exceeding 32GB.
- 3. Insert the Micro SD Card into the NV008P and format it within the NV008P unit. Navigate to and select "Format" from the menu options (page 3). Select "OK" and press the OK button.
- 4. Once the Format is complete, power off the unit with a long press (make sure you do not put the unit into sleep mode). Eject and remove the Micro SD Card from the unit and copy the file you saved onto the root of the Micro SD Card from your computer there should be no other files or folders on the Micro SD Card.
- 5. Insert the Micro SD Card into the NV008P again and turn on the power, the red power indicator should flash for a few seconds while the file is loaded into the NV008P, wait until this stop and after a few seconds the PARD introduction will appear.
- 6. Turn off the NV008P fully, eject and remove the Micro SD Card.
- Use your Computer/Laptop to delete the firmware update file from the Micro SD Card, otherwise the unit will update the firmware every time you power on your NV008P unit with the Micro SD Card inserted and with that delete all the settings etc. you have stored.
- 8. With the firmware update file removed, you can safely insert the Micro SD Card back into the unit and it is ready for use.

## Please note:

- For use with NV008P AMOLED Models only.
- IMPORTANT: Use of this file on a NV008 Model will damage (brick) the unit and VOID any warranty.
- With any firmware update/re-installation, all settings, zeroing etc. will be reset to factory defaults. With that in mind please take note of any specific settings etc. you may have stored so that reconfiguring your unit after the update becomes less cumbersome.